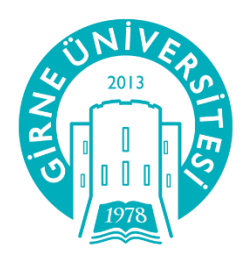

# GİRNE ÜNİVERSİTESİ UZAKTAN EĞİTİM MERKEZİ

Google Hangouts Meet Eğitimci Kullanım Kitabı

# **GOOGLE HANGOUTS MEET İLE CANLI DERS YÖNETİMİ**

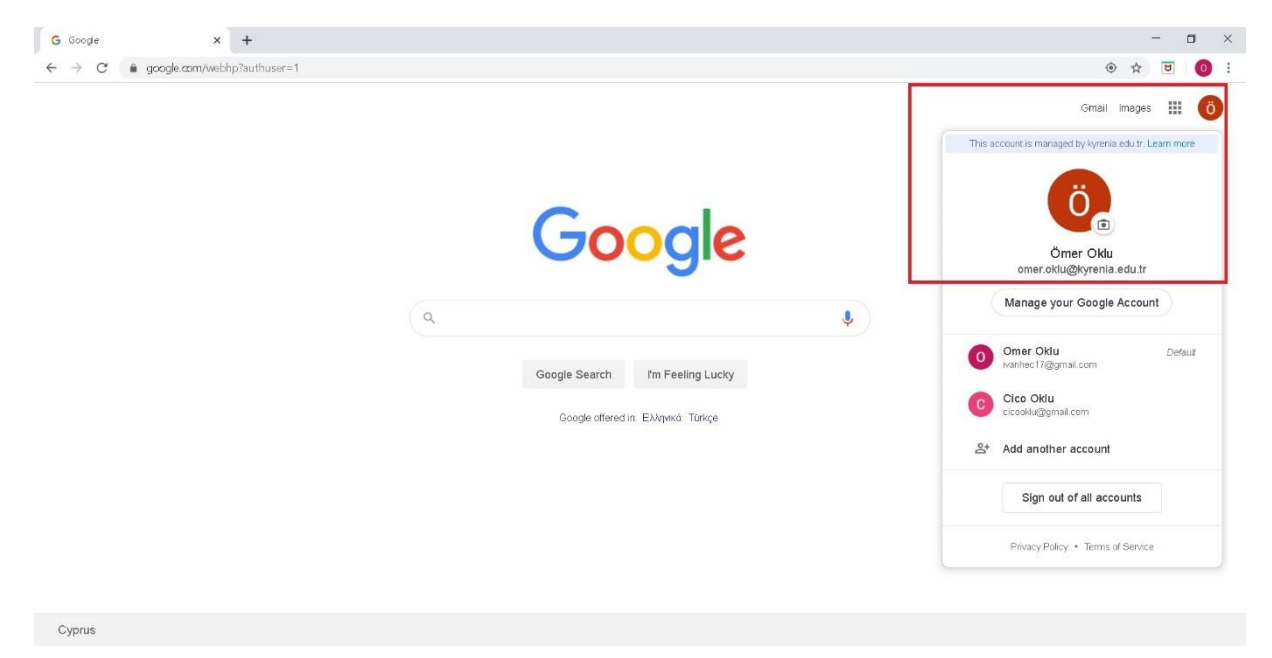

Öncelikle tarayınızında <mark>\*@kyrenia.edu.tr</mark> hesabınız yukarıdaki gibi <mark>açık olmalıdır</mark>. Aksi takdirde <mark>canlı</mark> yayın kaydı</mark> özelliği kullanılamaz. (Üniversitemizin G Suite Education Enterprise hesabı aktiftir ve bir canlı ders 250 kişi ile sınırlıdır).

| ← → C                                   | 🔤 🏠 😇 🛛 🧿 🗄                                       |
|-----------------------------------------|---------------------------------------------------|
| 🗢 Meet 18:26 • Sal, 24 Mart Sali24 Mart | ~ 🔅 🗆 🧿                                           |
|                                         |                                                   |
|                                         |                                                   |
|                                         |                                                   |
|                                         |                                                   |
|                                         |                                                   |
|                                         |                                                   |
|                                         | bir toplantıya katılın veya bir toplantı başlatın |
|                                         | Bugün planlanan bir şey yok                       |
|                                         |                                                   |
|                                         |                                                   |
| 0                                       |                                                   |
| 100 B (0 a)                             |                                                   |
|                                         |                                                   |

Ardından "Google Hangout Meet" girmek için bu linke https://meet.google.com/ tıklayınız.

Karşınıza yukarıdaki ekran gelecektir. Sağ üst kösede görüldüğü üzere <mark>\*kyrenia.edu.tr</mark> hesabı üzerinden platforma bağlı durumdayız. <mark>"Toplantıya Katıl veya Toplantı Başlat"</mark> üzerine tıklayın.

| ← → C       meet.google.com/_meet?authuser=1                                                                                                    | © ☆ 🔍 💿                                                                    |
|----------------------------------------------------------------------------------------------------|----------------------------------------------------------------------------|
| Meet 18:31 · Sal, 24 Mart Sali 24 Mart                                                                                                    | ~ © 🗆 🧿                                                                    |
| Bir toplantıya katılın veya bir toplantı ×<br>başlatın<br>Topiantı kodunu veya takma adı girin. Kendi toplantınızı başlatmak<br>için bir takma ad girin veya boş bırakın.<br>EDS204<br>Dovam et | plantıya katılın veya bir toplantı başlatın<br>Bugün planlanan bir şey yok |

Gelen pencerede <mark>ders kodu</mark> ve <mark>ders adını</mark> karşılayan bir ifade girin. <mark>"EDS204"</mark>. Girdik. <mark>"Devam Et"</mark> butonuna tıklayın.

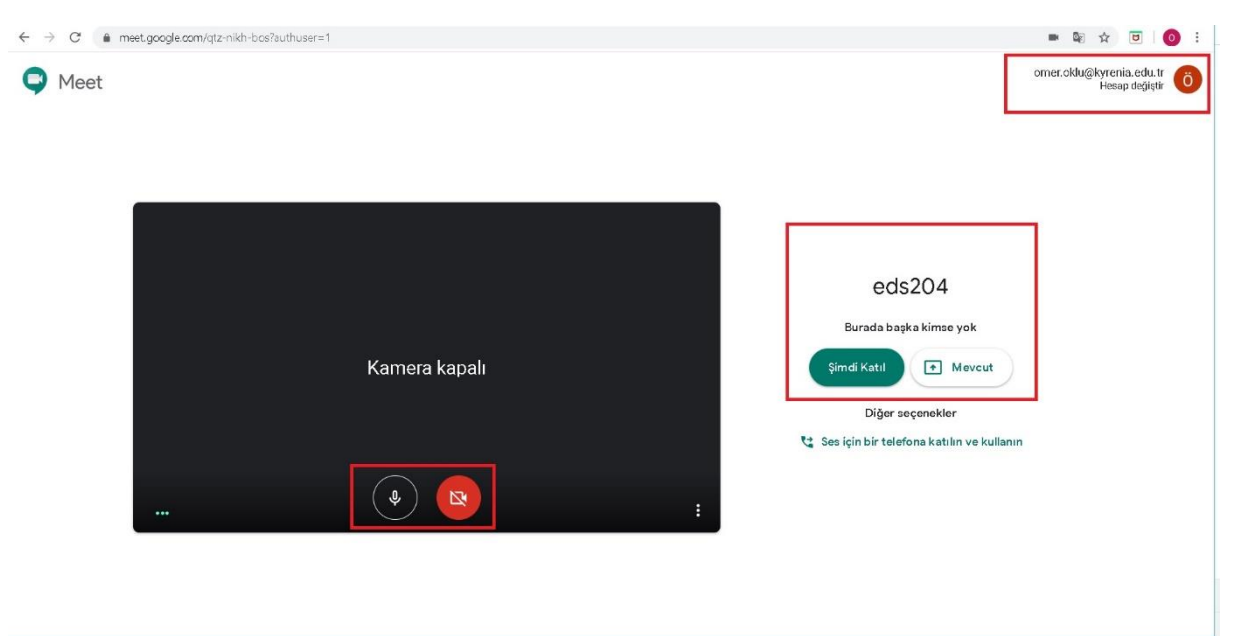

Ekranda ses ve mikrofona izin ver seçeneği çıkabilir. <mark>İzin vermelisiniz</mark>. Sesi ve kamerayı ekrandaki 2 butondan açıp-kapatabilirsiz. <mark>"Şimdi Katıl"</mark> butonuna tıklayın.

| ← → C      e meet.google.com/qtz-nikh-bos?authuser=1 |                                                                                                    |                      | ■ 8 <sub>8</sub> - | x 🗉 🧿          | : |
|------------------------------------------------------|----------------------------------------------------------------------------------------------------|----------------------|--------------------|----------------|---|
|                                                      |                                                                                                    |                      | 20                 | E Sen          |   |
|                                                      |                                                                                                    |                      |                    |                |   |
|                                                      |                                                                                                    |                      |                    |                |   |
|                                                      | Başkalarını ekle X                                                                                                    |                      |                    |                |   |
|                                                      | eds204<br>Toplanti takma adi (Yalnızca Girne Üniversitesi'nde kullanılabilir)                                                                         |                      |                    |                |   |
|                                                      | Bu bilgileri toplantıda istediğiniz kiçilerle paylaşın<br>https://meet.google.com/qt2+ikli-bos<br>lçeri arama: (ABD) +1 424-290-0643 PIN: 618661661 # |                      |                    |                |   |
|                                                      | 📙 Birleştirme bilgilerini kopyala                                                                                                    |                      |                    |                |   |
|                                                      | ≌*K ş ekle                                                                                                    |                      |                    |                |   |
|                                                      |                                                                                                    |                      |                    |                |   |
| eds204 ^                                             |                                                                                                    | ce<br>Altyazıları aç | Şimr               | a)<br>Si sunun | : |

Yukarıda görüldüğü üzere <mark>sanal dersimiz hazır</mark>.

Öğrencilersanal dersinize direkt olarak girebilir. Bunu için ekrandaki <mark>"Katılma bilgilerini kopyala"</mark> diyerek <mark>UZEM ders içeriğinde paylaşın.</mark>

| $\leftrightarrow$ $\rightarrow$ C O Güvenli değil   uz                                                                                                    | em.kyrenia.edu.tr/course/view.php?id=68&notifyeditingon=1 |                                                                                                    | ☆ 🙂 🛛 🧿 🗄                                                                                 |
|----------------------------------------------------------------------------------------------------|-----------------------------------------------------------|----------------------------------------------------------------------------------------------------|-------------------------------------------------------------------------------------------|
| ×                                                                                                    | Sober                                                     | of a website. The URL of a particular web                                                                                                    | 🔺 🗩 omeraklu 🐣 *                                                                          |
| Image: EDS201         Image: EDS201         Image: EDS201 <td< th=""><th></th><th>an leacher can use the lip kick and choose a link from a repository such as Riakr, Youlube or Wikimedia (depending upon which repository such as Riakr, Youlube or Wikimedia (depending upon which repositoris for enabled for hesite). There are a number of display options for the URL, such as embedded or opening in a new window and advanced options for mark, lo the URL threquived. Note that URLs can also be added to any other resource or activity type through the test editor.</th><th>Ana menů<br/>Site Doyurulan *<br/>Dozenie ~ 1 &amp;<br/>Veni kaynak ekle ÷<br/>Bir etkinik ekle ÷</th></td<> |                                                           | an leacher can use the lip kick and choose a link from a repository such as Riakr, Youlube or Wikimedia (depending upon which repository such as Riakr, Youlube or Wikimedia (depending upon which repositoris for enabled for hesite). There are a number of display options for the URL, such as embedded or opening in a new window and advanced options for mark, lo the URL threquived. Note that URLs can also be added to any other resource or activity type through the test editor. | Ana menů<br>Site Doyurulan *<br>Dozenie ~ 1 &<br>Veni kaynak ekle ÷<br>Bir etkinik ekle ÷ |
| 🛗 Takvim                                                                                                    |                                                           | Uana rana yaram<br>izenie *                                                                                                    |                                                                                           |
| iæ Derslerim<br>⊯ EDS201                                                                                                    | + 3 Nisan - 9 - 1001 - 2                                  | Ekle Iptal venie *                                                                                                    |                                                                                           |
| <ul> <li>Site yönetimi</li> <li>Blok ekle</li> </ul>                                                                                                    | + 10 Nisan - 16 Nisan ≠                                   | D0zenie ▼<br>D0zenie ▼                                                                                                    |                                                                                           |

Paylaşmak için yukarıdaki gibi dersinize gidin. Sağdan <mark>"Düzenlemeyi Aç"</mark>ın. <mark>Yeni bir etkinlik ya da</mark> <mark>kaynak ekle</mark>'den <mark>"URL"</mark> seçin.

| → C 🔺 Güvenli değil   u<br>🗙 | <b>zem kyrenia.edu.t</b> r/course/modedit.ph | o?add=url&type=&cccurse=68&section=2&ireturn=0&sr=0                                   |                  | 🌲 🗩 omericklu 🐣 🕇                       | ☆ ₪ 0     |
|------------------------------|----------------------------------------------|---------------------------------------------------------------------------------------|------------------|-----------------------------------------|-----------|
| EDS201                       | BILIM TAR<br>Benimsayfam / Der               | RIHI-OGRT.GOR ÖMER OKL<br>Jerim / EDS201 / Yeni bir URL 27 Mart - 2 Nisan'e ekkeniyor | .U               |                                         |           |
| 8 Competencies               | a Yeni bir U                                 | IRL, 27 Mart - 2 Nisan'e ekleniyor                                                    | 0                | Ana menü                                | ÷ 0 -     |
| 🖩 Notlar                     |                                              |                                                                                       | Hepsini genişlet | Site Duyuruları 🌶<br>Düzer              | nie 🕶 1 🔺 |
| 🕽 Benim sayfam               | ▼ Genel                                      |                                                                                       |                  | Yeni kavnak ekle ÷                      |           |
| 🕯 Ana sayfa                  | Ad                                           | Canli Ders                                                                            |                  | <ul><li>Ø Bir etkinlik ekle €</li></ul> |           |
| 1 Takvim                     | Harici URL                                   | 0                                                                                     | -                |                                         |           |
| ) Kişisel dosyalar           |                                              | https://meet.google.com/qtz-nikn-bos                                                  |                  |                                         |           |
| Derslerim                    |                                              | Bir bağlantı seçin                                                                    |                  |                                         |           |
| S EDS201                     | Açıklama                                     | 1 A - B I ≔ ≡ % % 届 ■                                                                 | * <b>•</b> 2     |                                         |           |
| <sup>5</sup> Site yönetimi   |                                              |                                                                                       |                  |                                         |           |
| Biok ekle                    |                                              |                                                                                       |                  |                                         |           |

Yukarıda Dersin **adını** girin ve Harici URL kısmına linki yapıştırarak "Kaydet ve derse dön" butonuna tıklayın. Artık link hazırdır. Öğrencilerin gelmesini bekleyebilirsiniz. Gelen öğrencileri kabul etmelisiniz.

Eğer Öğrencilere haber vermez iseniz sadece kayıt alır ve video olarakta dersi yükleyebilirsiniz (asenkron).

Öğrenciler bu linke tıkladıklarında direk hesap açmadan dersinize giriş için hazır beklemede kalır. Örnek: <u>https://meet.google.com/qtz-nikh-bos</u> EDS204 için özel bağlantı yukarıda görülmektedir.

## Öğrenci ekranını inceliyelim;

Öğrenci linke tıklayınca aşağıdaki ekran karşısına gelecektir.

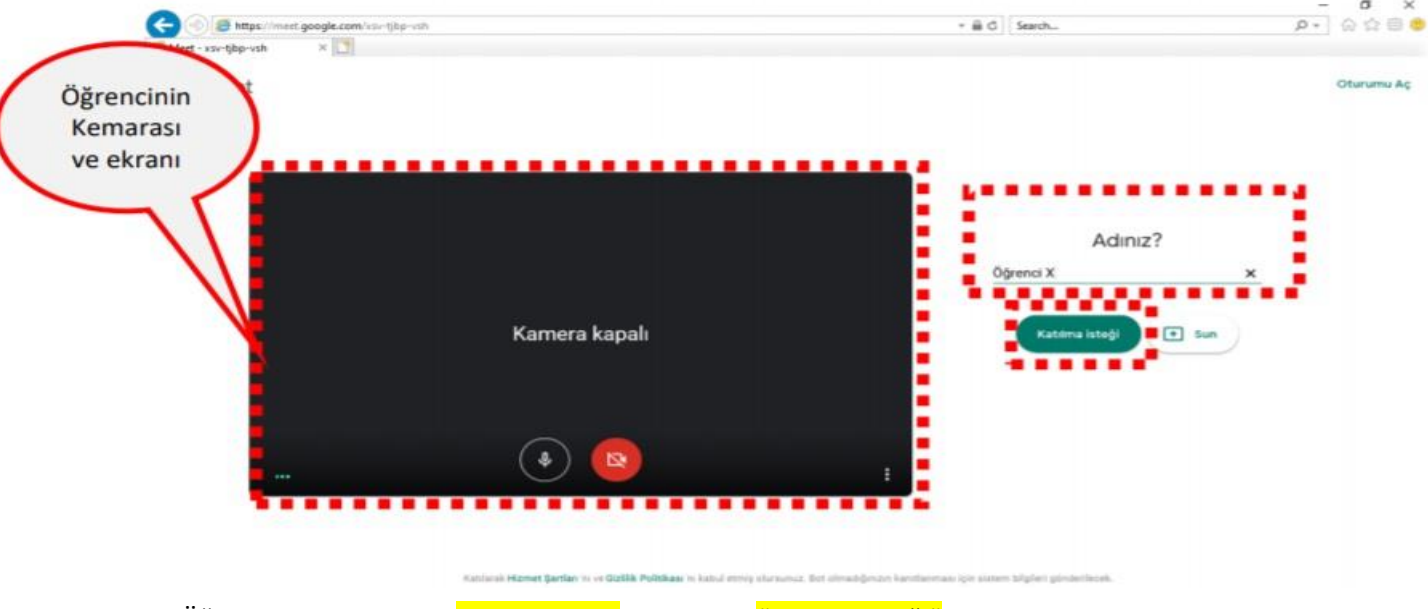

Öğrenci net bir şekilde <mark>adını soyadını</mark> yazmalı ve <mark>"Katılma isteği"</mark> butonuna tıklamalıdır.

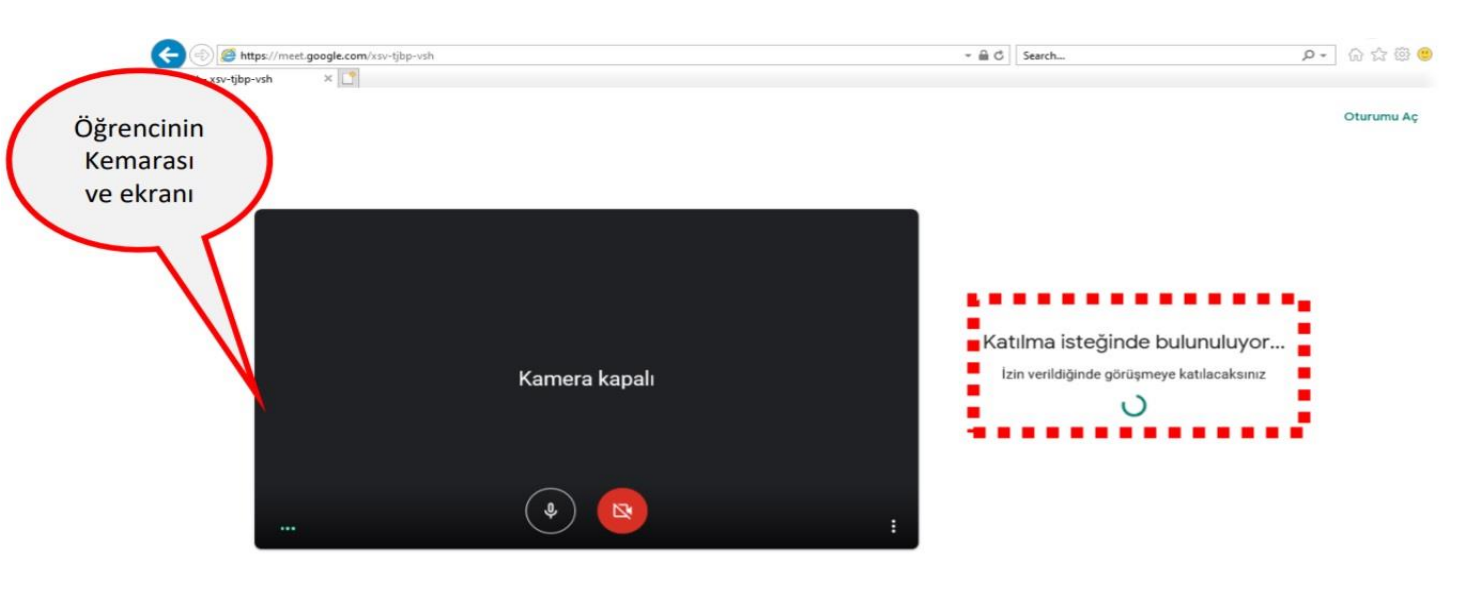

Katılarak Hizmet Şartları'nı ve Gizlilik Politikası'nı kabul etmiş olursunuz. Bot olmadığınızın kanıtlanması için sistem bilgileri gönderilecek.

Yukarıda görüldüğü üzere sizin <mark>öğrenciye izin vermeniz</mark> gerekmektedir. Öğrenci izni beklemekte...

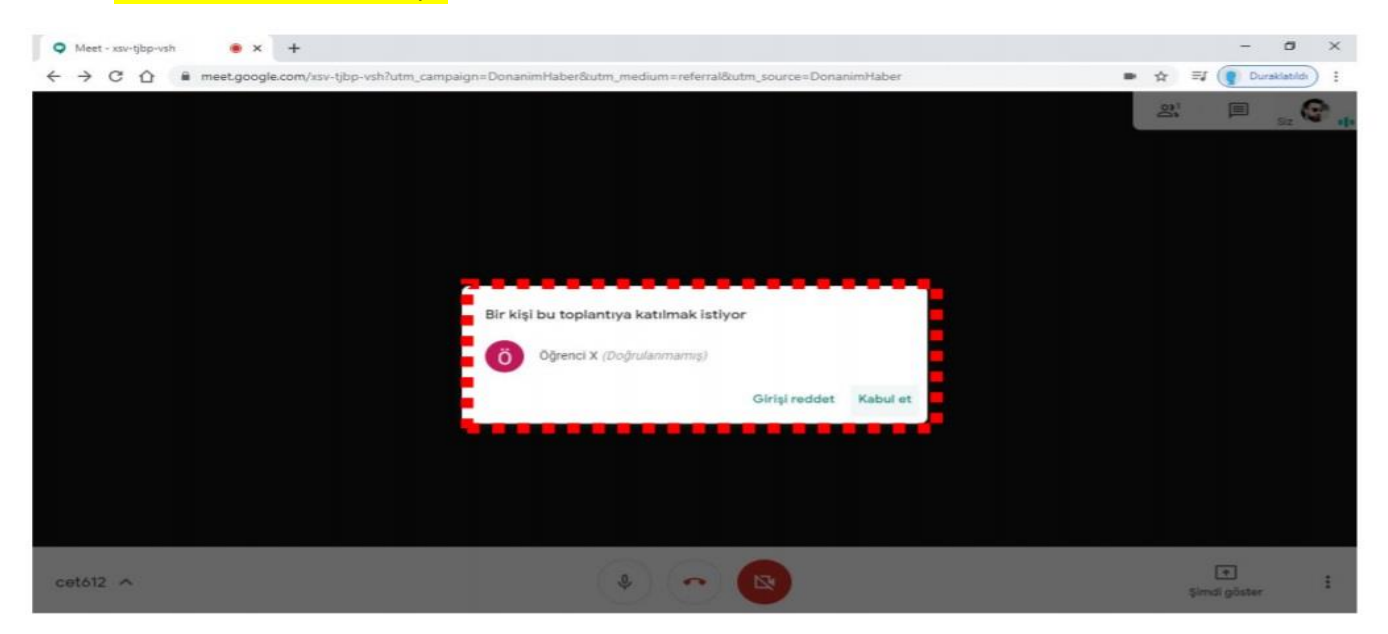

Tekrar kendi ekranımızdayız

Size öğrencinin katılım isteği gelecektir. Siz de <mark>"Kabul et"</mark> butonuna tıklayın. Hazır olduğunuzda dersi başlatabilirsiniz. Böylece canlı yayınınıza kontrollü bir şekilde öğrenci izni verebilirsiniz.

### Ders ekranınızın özelliklerini inceleyelim:

| Meet - xsv-tjbp-vsh                      |                                                                      |                     | - ø ×                                                      |
|------------------------------------------|----------------------------------------------------------------------|---------------------|------------------------------------------------------------|
| ← → C ① ê meetgoogle.com/xsv-tjbp-vshlut | tm_campaign=DonanimHaber&utm_medium=referral&utm_source=DonanimHaber | Öğrenci X<br>burada | ☆ II (Purskiedic) :<br>왕 <sup>2</sup> III <sub>SI</sub> (P |
|                                          |                                                                      |                     |                                                            |
|                                          |                                                                      |                     |                                                            |
|                                          |                                                                      |                     |                                                            |
|                                          |                                                                      |                     |                                                            |
|                                          |                                                                      |                     |                                                            |
| EDS204                                   |                                                                      |                     | ¢<br>Şimdi göster                                          |

Sağ üst köşede sırası ile öğrencileri görebilir, yazılı sohbet başlatabilir, ekran görünümünü değiştirebilirsiniz.

Aşağıda ortada mikrofonu ve kamerayı açıp kapatabilir, dersi sonlandırabilirsiniz.

Aşağıda sağ tarafta **"Şimdi göster"** komutuna tıklayıp ekranınızn tamamını veya açık olan bir pencereyi öğrenciler ile paylaşabilrsiniz (sunum, dosya... vb.).

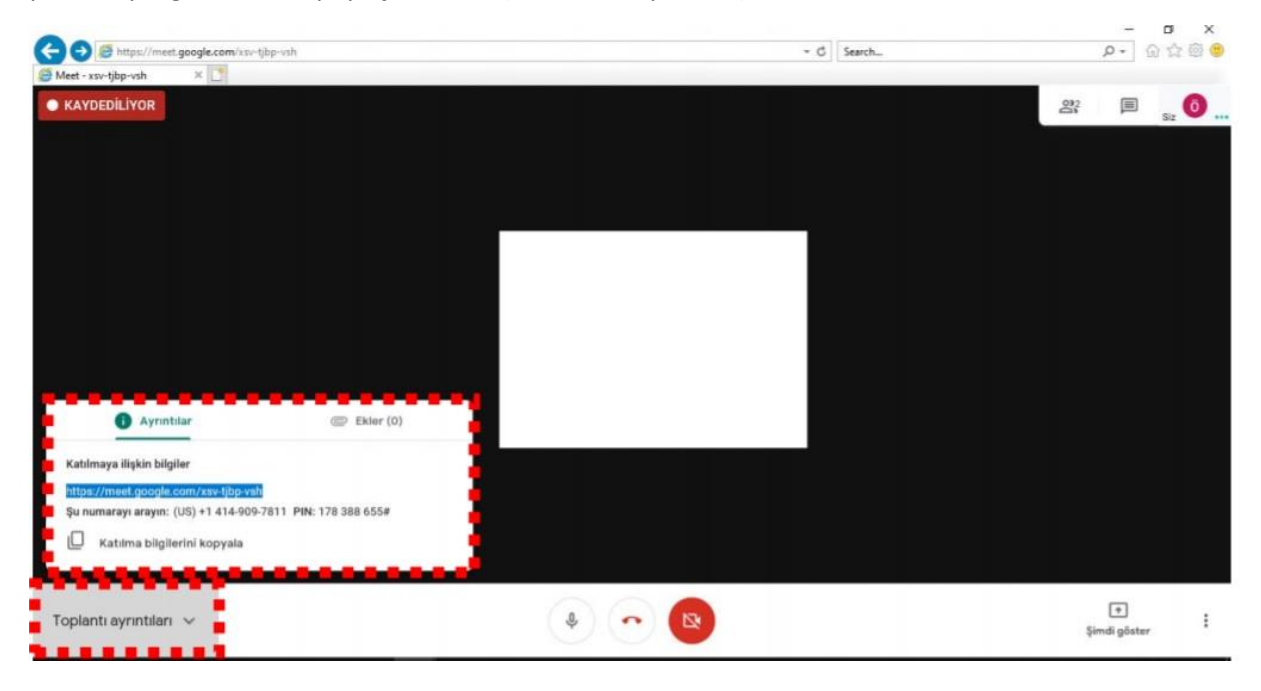

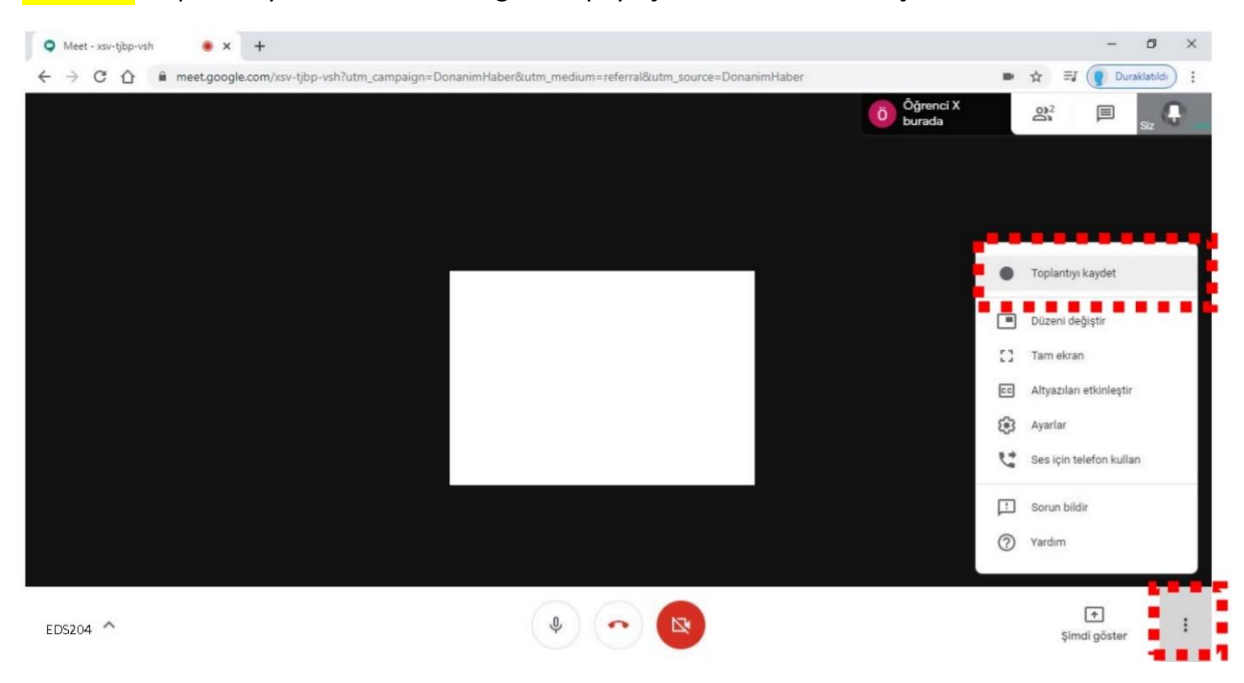

Sol alttan "toplantı ayrıntıları" na tıkladığınızda paylaşım linkine tekrar ulaşabilirsiniz

### Yine **sağ alt tarafta** <mark>üst üste 3 nokta</mark> bulunmakta.

Derse başlamadan buraya tıklayıp **"Toplantıyı Kaydet"** özelliğini kullanmanız ve sonrasında da UZEM içindeki dersnize öğrencilerinizin tekrar etmeleri için eklemeniz **zorunludur.** 

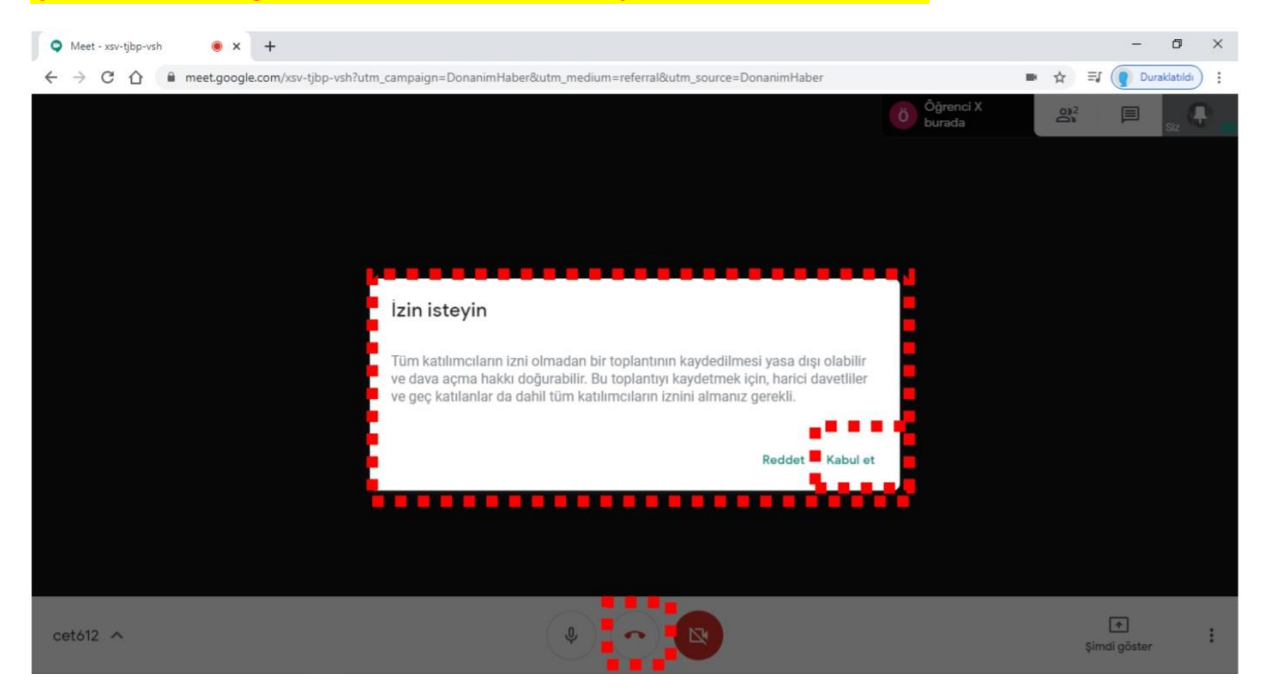

Bunu yaptığınızda yukarıdaki uyarı gelecektir. **"Kabul et"** butonu ile devam edin. Ve kısa süre içerinde kayıt başlayacaktır. Kaydın başladığını sol üst köşedeki kırmızı **"kaydediliyor"** bölümünden anlayabilirsiniz. Sonunda dersiniz bittiğinde **altta ortadan "Görüşmeden Çık"** butonuna tıklayınız.

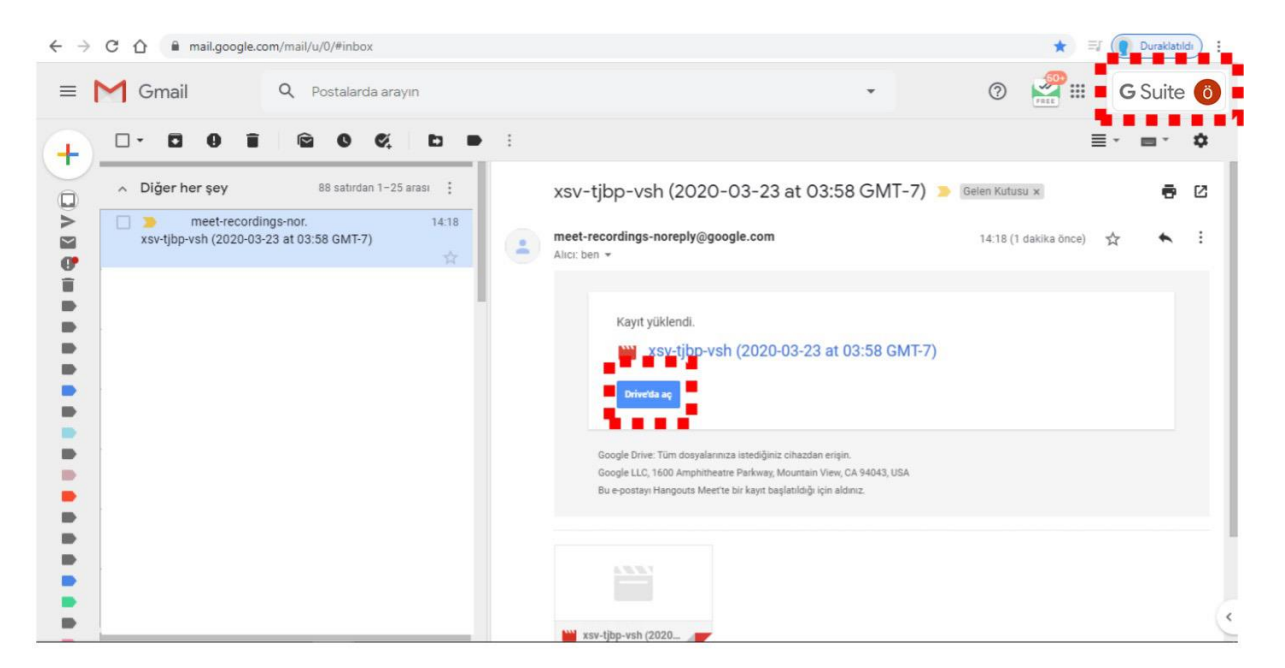

Öğrencileriniz de çıkınca dersinizin kaydı hem **\*.kyrenia.edu.tr hesabınıza bağlı Drive** içine eklenecek hem de mailinize otomatik ders videosu hazır olduğunda gelecektir<mark>. "Drive'da aç"</mark> butonuna tıklayın.

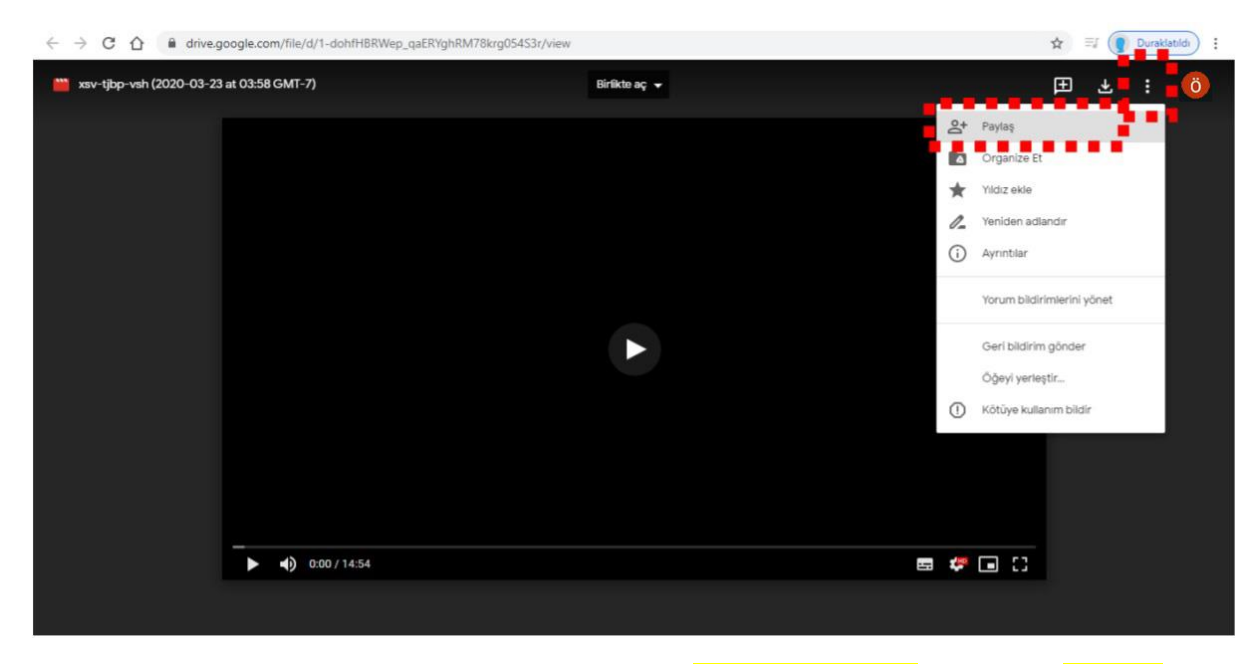

İnternet hızınıza göre video açılacaktır. **Sağ üst köşeden** <mark>üstüste üç noktaya</mark> tıklayın. Ve <mark>"Paylaş"</mark> komutuna basın.

| $\leftarrow$ $\rightarrow$ C $\triangle$ $\stackrel{\text{\tiny lefth}}{}$ drive.g | oogle.com/file/d/1-dohfHBRWep | _qaERYghRM78krg054S3r/view   |                                                 |  | 🖈 🗐 Duraklatildi) 🗄 |
|------------------------------------------------------------------------------------|-------------------------------|------------------------------|-------------------------------------------------|--|---------------------|
| 🏙 xsv-tjibp-vsh (2020-03-23 at 03:58 GMT-7)                                        |                               | Birlik                       | Birlikto aç 👻                                   |  | ⊞ ∓ :               |
|                                                                                    |                               |                              |                                                 |  |                     |
|                                                                                    |                               |                              |                                                 |  |                     |
|                                                                                    |                               |                              |                                                 |  |                     |
|                                                                                    |                               | Diğer kullanıcılarla paylaş  | Paylaşılabilir bağlantıyı al 🖘                  |  |                     |
|                                                                                    |                               | Kişiler                      | lantıyı kopyalayın ve bağlantı paylaşımını AÇIN |  |                     |
|                                                                                    |                               | Ad veya e-posta adresi girin | 1.                                              |  |                     |
|                                                                                    |                               |                              |                                                 |  |                     |
|                                                                                    |                               | Bith                         | Gelişmiş                                        |  |                     |
|                                                                                    |                               |                              |                                                 |  |                     |
|                                                                                    |                               |                              |                                                 |  |                     |
|                                                                                    | ► ¶ÿ 0:00 / 14:54             |                              |                                                 |  |                     |
| people-pa.clients6.google.com bekleniye                                            | Dr                            |                              |                                                 |  |                     |

Ardından <mark>"Paylaşılabilir Bağlantıyı Al"</mark> tıklayın.

| minimized in the image of the image of the i | Birlikte aç 🐱                                                                                      |          | ± . |
|----------------------------------------------------------------------------------------------------|----------------------------------------------------------------------------------------------------|----------|-----|
|                                                                                                    |                                                                                                    |          |     |
|                                                                                                    |                                                                                                    |          |     |
| _                                                                                                    |                                                                                                    |          |     |
|                                                                                                    | Diğer kullanıcılarla p                                                                             | yı al 🕝  |     |
|                                                                                                    | Bağlantı paylaşımı açık Daha fazla bilgi edinin                                                    |          |     |
|                                                                                                    | alanında olup bağlantıyı bilenler g 🝷 Bağlantıyı kop                                               | yala     |     |
|                                                                                                    | https://drive.google.com/file/d/1-dohfHBRWep_qaERYghRM78krg054S3r/v                                | iew?usp  |     |
|                                                                                                    |                                                                                                    |          |     |
|                                                                                                    | Kişiler                                                                                            |          |     |
|                                                                                                    | Ad veya e-posta adresi girin                                                                       | 1 -      |     |
| _                                                                                                    | Bu dosyayı görüntüleyenler, yorumları ve önerileri görebilir. <u>Daha fazla b</u><br><u>edinin</u> | loi      |     |
| 0:00 / 14:54                                                                                                    |                                                                                                    | 📼 🦑 🗔 🖸  |     |
|                                                                                                    | Bitti                                                                                              | Gelişmiş |     |
|                                                                                                    |                                                                                                    |          |     |

**"Bağlantıyı Paylaş"** butonuna tıklayın. Ekranda <mark>"Bağlantıyı kopyala"</mark> komutuna tıklayın ve <mark>"Bitti"</mark> butonuna tıklayın.

Sonrasında öğrencilerinizin daha sonradan tekrar dersi edebilmesi için UZEM'deki ders haftanıza yine URL ekle seçeneği ile ders kaydı linkini ekleyebilirsiniz.